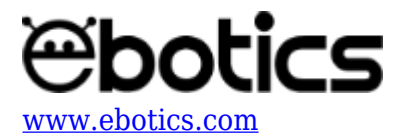

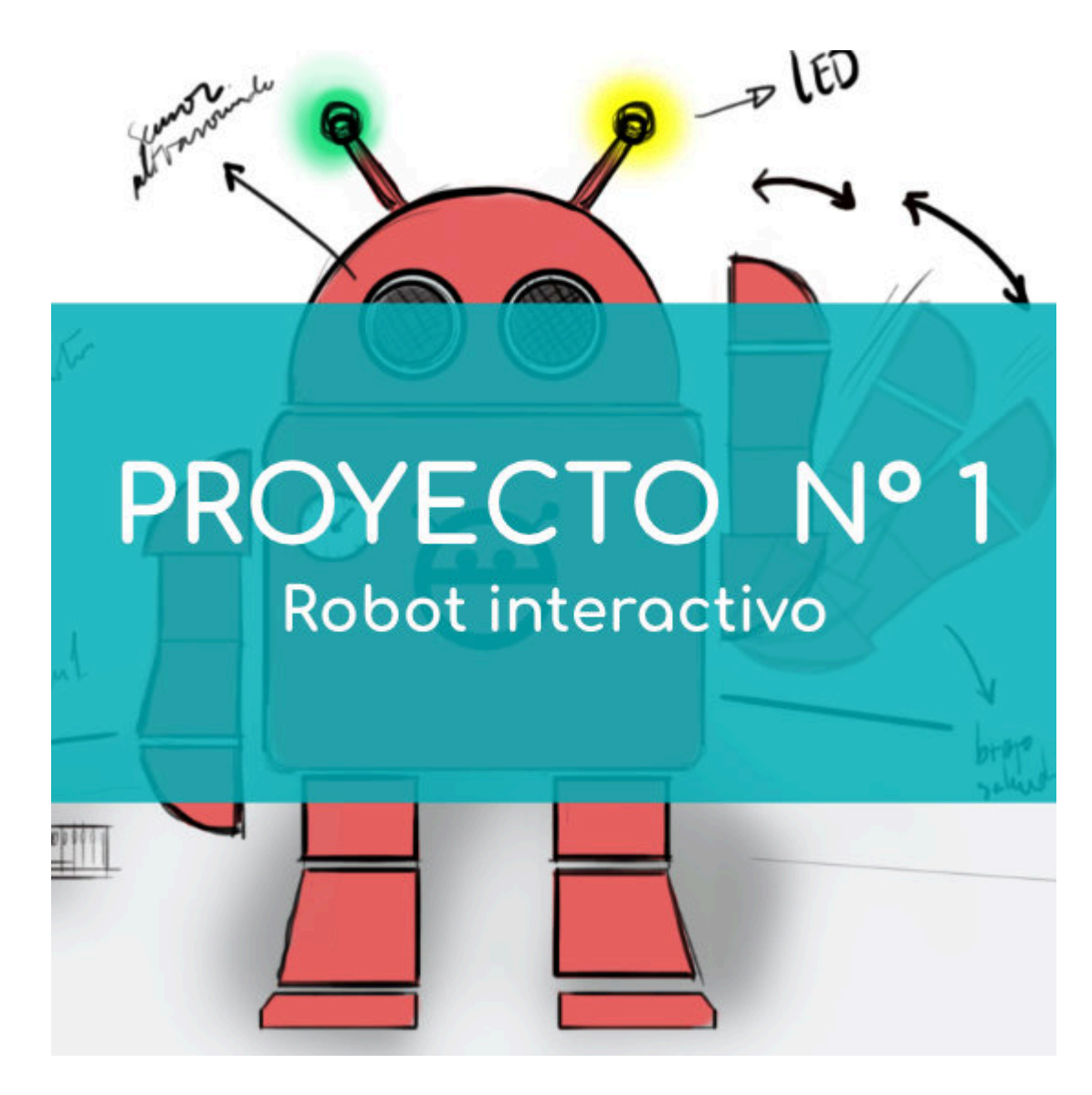

# **PROYECTO Nº 1: Robot interactivo**

Aprende a construir y programar un robot interactivo utilizando los componentes del Maker Control Kit y el Maker Kit 3.

Utiliza el servomotor, el sensor de distancia y los LEDs rojo y amarillo para construir el sistema del robot. Cuando el sensor de distancia detecte un objeto o movimiento en frente suyo, los LEDs del robot parpadearán de forma alternada y moverá su brazo para saludar. iCrea tu primer robot interactivo!

## NIVEL DE DIFICULTAD: Principiante.

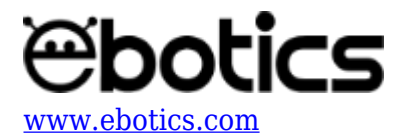

#### DURACIÓN DEL EJERCICIO: 60 min.

#### **MATERIALES:**

- 1 Servomotor
- 1 Sensor de distancia por ultrasonidos
- 1 LED rojo
- 1 LED amarillo
- 1 Placa controladora Build&Code 4in1
- 1 Cable USB Micro USB
- Ordenador
- Material para crear el robot
- Adhesivo o cinta adhesiva

#### ¿Qué es un sensor de distancia por ultrasonidos?

El sensor de ultrasonido es un dispositivo para medir la distancia. Su funcionamiento consiste en enviar un pulso de sonido a alta frecuencia, no audible por el ser humano. Este pulso rebota en los objetos cercanos y es reflejado hacia el sensor, que dispone de un micrófono adecuado para esta frecuencia.

Midiendo el tiempo entre pulsos y conociendo la velocidad del sonido, podemos estimar la distancia del objeto, en cuya superficie impactó el impulso de ultrasonido.

#### **CONSTRUCCIÓN DE LA ESTRUCTURA:**

Para construir el cuerpo, el brazo y el soporte del robot interactivo usarás láminas de cartón pluma.

Para construir la estructura <u>descarga la plantilla del robot interactivo</u> y <u>descarga la guía rápida de</u> <u>montaje</u>. Sigue los pasos indicados.

Para unir los componentes electrónicos con la estructura utiliza cinta adhesiva o adhesivo. Este el caso de los LEDs y la pieza de unión del brazo con el servomotor.

Una vez que la estructura del robot esté lista, conecta todos los componentes electrónicos y el cable USB siguiendo las indicaciones del apartado de conexiones que se encuentra a continuación.

#### **CONEXIONES:**

- 1. Conecta el LED rojo al puerto digital 4 de la placa controladora Build&Code 4in1.
- 2. Conecta el LED amarillo al puerto digital 5 de la placa controladora Build&Code 4in1.
- 3. Conecta el servomotor al puerto digital 9 de la placa controladora Build&Code 4in1.
- 4. Conecta el sensor de distancia por ultrasonidos al puerto digital 12 y 13 de la placa controladora Build&Code 4in1.

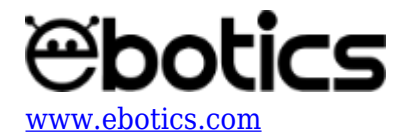

| Puerto digital 12 | Sensor de distancia por ultrasonidos |
|-------------------|--------------------------------------|
| V                 | VCC                                  |
| G                 | GND                                  |
| S / D             | Echo                                 |
| Puerto digital 13 | Sensor de distancia por ultrasonidos |
| S / D             | Trig                                 |

Para guiarte, mira los colores de los cables y los colores de los terminales de la placa controladora Build&Code 4in1. Cada cable debe ir conectado a su color:

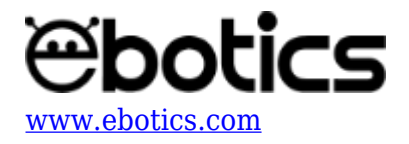

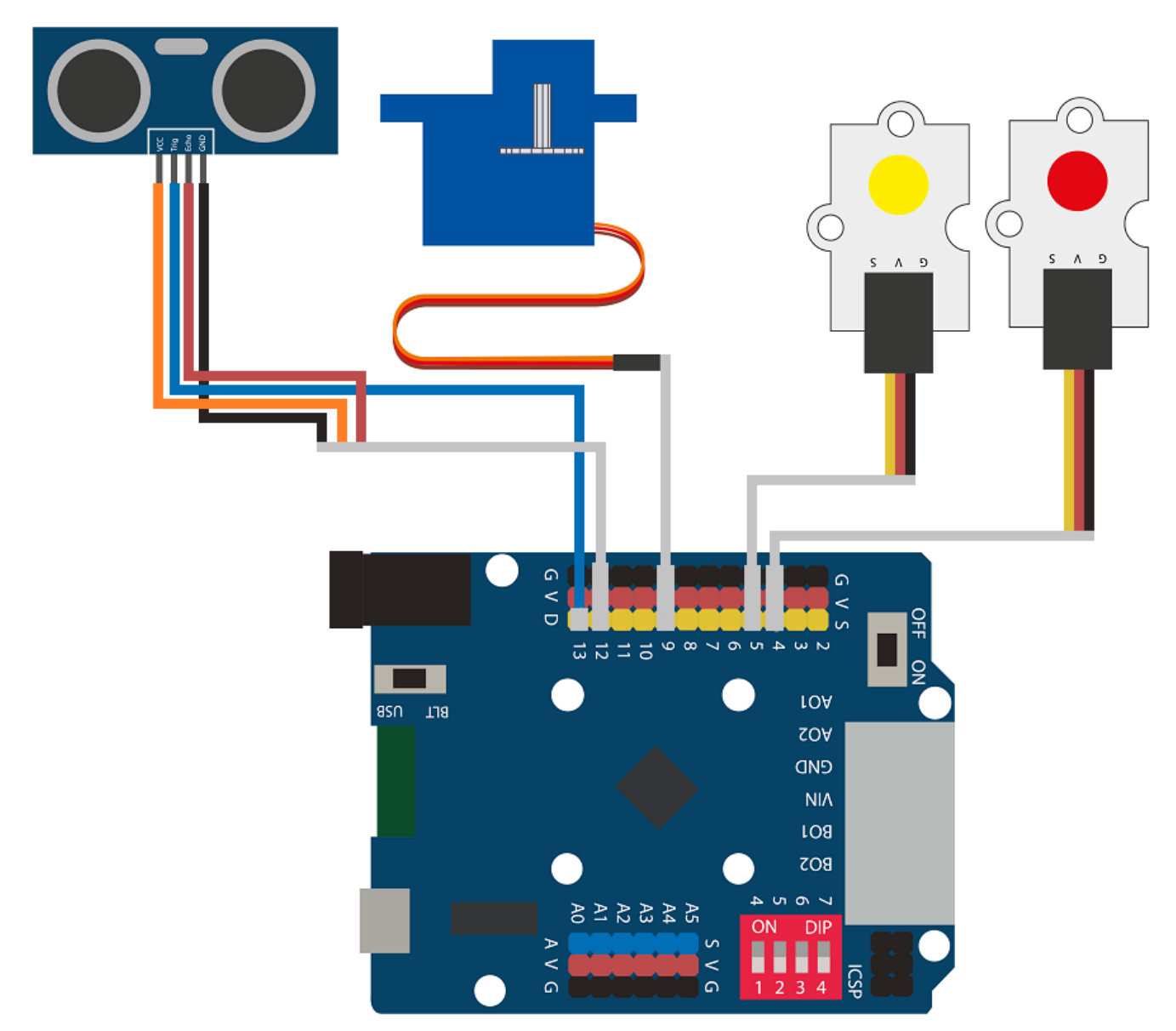

## CÓDIGO DE PROGRAMACIÓN:

El programa consiste en leer la distancia del sensor de distancia por ultrasonidos.Si la distancia es menor que 30 cm y mayor que 1 cm, repetirá dos veces el proceso de mover el servomotor de 140º a 60º y el de encender y apagar el LED rojo y el LED amarillo en intervalos de 0,3 segundos.

Si la distancia es mayor que 30 cm, mantendrá la posición del servomotor a 140º y los LEDs se mantendrán encendidos sin parpadear. Mientras el sistema tenga alimentación eléctrica, esta secuencia se seguirá repitiendo.

Puedes realizar esta actividad utilizando los *software* Arduino y Bitbloq, además de otros *software* de programación por bloques compatibles. A continuación encontrarás el código de programación

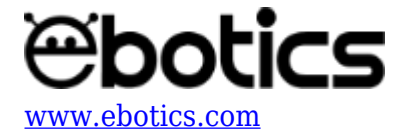

necesario para cada software.

#### Código Arduino

- 1. Descarga el software Arduino y realiza el proceso de instalación.
- 2. Abre el programa Arduino y, una vez en él, copia el siguiente programa:

```
#include <Servo.h>
Servo motor1; // DECLARAR SERVOMOTOR
int TrigPin = 13; // PUERTOS DEL SENSOR ULTRASONIDOS
int EchoPin = 12;
float SSound = 0.0343; //VELOCIDAD DEL SONIDO EN cm/us
long Lengh, Distance ; // VARIABLES PARA CALCULAR LA DISTANCIA EN
CM
int RedLED = 4, YellowLED = 5;
void setup() {
  // Put your setup code here, to run once:
 motor1.attach (9); // PUERTO DIGITAL PWM 9 DONDE ESTÁ CONECTADO
EL SERV0 1
  pinMode(TrigPin, OUTPUT); // PUERTOS DIGITALES 12 Y 13 DONDE ESTÁ
CONECTADO EL SENSOR DE ULTRASONIDOS
  pinMode(EchoPin, INPUT);
  pinMode(RedLED, OUTPUT);
  pinMode(YellowLED, OUTPUT);
}
void loop() {
  // Put your main code here, to run repeatedly:
  DistanceCM(); // LLAMAR A LA FUNCIÓN PARA CALCULAR LA DISTANCIA
  if (( Distance < 30) && ( Distance > 1)) // SI LA DISTANCIA ES
ENTRE 1 Y 30 cm
    {
      // SALUDAR DOS VECES y PARPADEO DE LOS LEDS
      for (int x=0; x<2 ; x++)</pre>
      {
        motor1.write (140);
        digitalWrite(RedLED, HIGH);
        digitalWrite(YellowLED, LOW);
        delay (300);
        motor1.write (60);
        digitalWrite(RedLED, LOW);
        digitalWrite(YellowLED, HIGH);
        delay (300);
      }
```

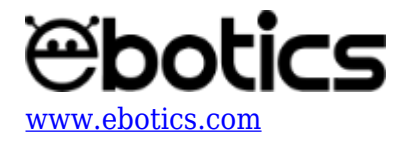

```
}
    else
    {
      // POSICIÓN INICIAL Y LEDS ON, FIJOS
      motor1.write(140);
      digitalWrite(RedLED, HIGH);
      digitalWrite(YellowLED, HIGH);
   }
}
void DistanceCM()// FUNCIÓN DE CÁLCULO DE DISTANCIA
{
  // CALCUL DE LA DISTANCIA EN cm
  digitalWrite(TrigPin, LOW);
                                     // Nos aseguramos de que el
trigger está desactivado
                                    // Para asegurarnos de que el
  delayMicroseconds(4);
trigger está LOW
  digitalWrite(TrigPin, HIGH);
                                    // Activamos el pulso de
salida
  delayMicroseconds(14);
                                     // Esperamos 10µs. El pulso
sigue activo este tiempo
  digitalWrite(TrigPin, LOW);
                                    // Cortamos el pulso y a
esperar el ECHO
  Lengh = pulseIn(EchoPin, HIGH) ; //pulseIn mide el tiempo que
pasa entre que el pin declarado (echoPin) cambia de estado bajo a
alto (de 0 a 1)
  Distance = SSound* Lengh / 2; // CÁLCULO DE LA DISTANCIA
}
```

3. Configura y carga el código, siguiendo las instrucciones indicadas en el <u>documento de</u> <u>Primeros Pasos de la placa Build&Code 4in1</u>.

#### Código para el software de programación por bloques compatible

- 1. <u>Descarga el *software*</u> y realiza el proceso de instalación.
- 2. Abre el programa y, una vez en él copia el siguiente código.

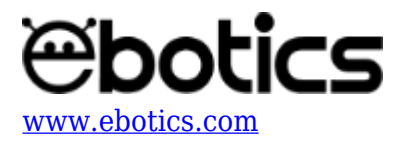

| Prog | jrama de Arduino                                                   |
|------|--------------------------------------------------------------------|
| or   | siempre                                                            |
| fij  | ar Distance 🔻 a lee el sensor ultrasónico trig pin 13 echo pin 12) |
| si   | Distance < 30 y Distance > 5 entonces                              |
| 1    | repetir 2                                                          |
|      | fijar ángulo del pin 9 del servo a 140                             |
|      | fijar salida pin digital 4 a ALTO                                  |
|      | fijar salida pin digital 5 a BAJO                                  |
|      | esperar 0.3 segundos                                               |
|      | fijar ángulo del pin 9 del servo a 60                              |
|      | fijar salida pin digital 4 a BAJO                                  |
|      | fijar salida pin digital 5 a (ALTO)                                |
|      | esperar 0.3 segundos                                               |
|      |                                                                    |
| si   | Distance > 30 entonces                                             |
| 1    | fijar ángulo del pin 9 del servo a 140                             |
|      | fijar salida pin digital (4) a ALTO                                |
|      | fijar salida pin digital (5) a ALTO                                |
|      |                                                                    |
|      | 🔁 🛨 🕹 🕹 🕹 🕹 🕹 🕹 🕹 🕹 🕹 🕹 🕹 🛨                                        |

3. Configura y carga el código, siguiendo las instrucciones indicadas en el <u>documento de</u> <u>Primeros Pasos de la placa Build&Code 4in1</u>.

# Código BitBloq

- 1. Accede al *software* <u>Bitbloq</u>.
- 2. Abre el programa Bitbloq y, una vez en él, copia el siguiente código:
  - Hardware

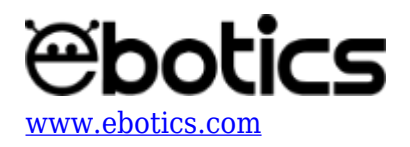

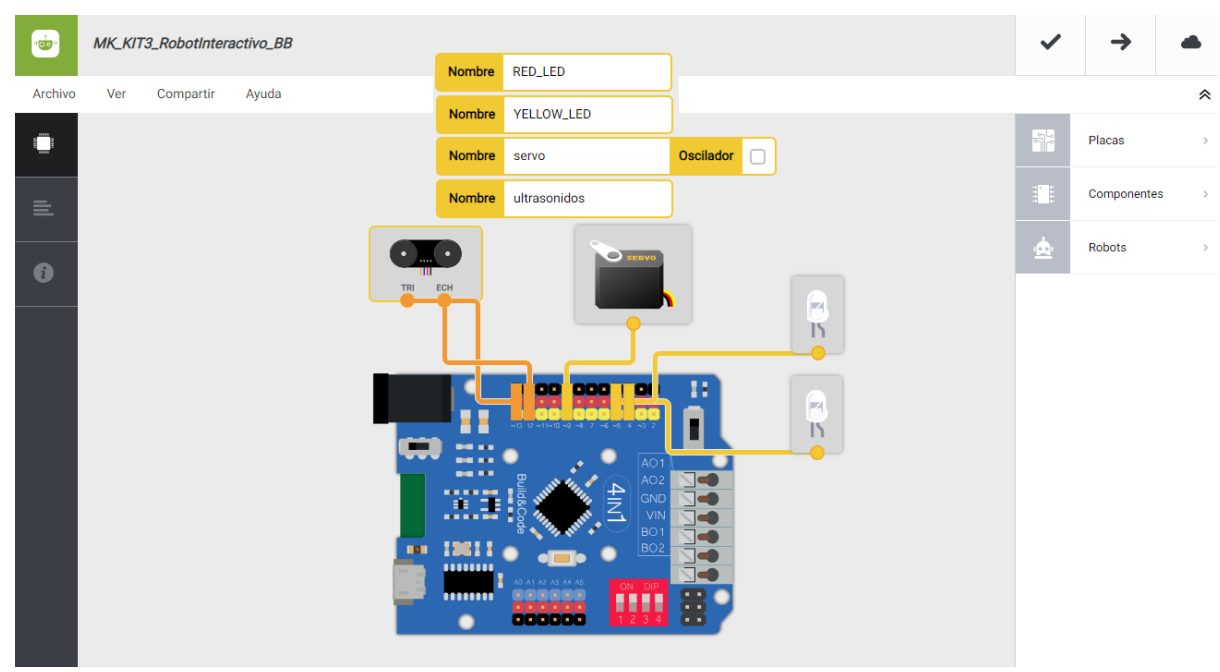

• Software

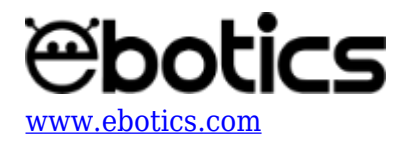

| MK_KIT3_RobotInteractivo_BB                                                                                  | ~   | <b>→</b>    |   |
|----------------------------------------------------------------------------------------------------|-----|-------------|---|
| Archivo Editar Ver Compartir Ayuda                                                                           |     |             | * |
| Bloques Código                                                                                               |     | Componentes | > |
| - Bucle principal (Loop)                                                                                     | Fun | Funciones   | > |
| - Si - Leer ultrasonidos 30 ejecutar:                                                                        | Var | Variables   | > |
| Repetir 2 veces                                                                                              | Cód | Código      | > |
| Mover servo - a 140 grados                                                                                   | Mat | Matemáticas | > |
| Apagar - el LED YELLOW_LED -                                                                                 | Tex | Texto       | > |
| Esperar 300 ms                                                                                               | Con | Control     | > |
| Mover servo - a 60 grados                                                                                    | Lóg | Lógica      | > |
| Encender - el LED YELLOW_LED -<br>Esperar 300 ms<br>de lo contrario, ejecutar:<br>Mover servo - a 140 grados |     |             |   |
| Encender - el LED RED_LED -<br>Encender - el LED YELLOW_LED -                                                |     |             |   |

3. Configura y carga el código, siguiendo las instrucciones indicadas en el <u>documento de</u> <u>Primeros Pasos de la placa Build&Code 4in1</u>.

# **RESULTADO DEL EJERCICIO**

El robot saluda y sus LEDs parpadean de forma alternada cuando detecta un movimiento o un objeto a una distancia menor que 30 cm. Si no detecta un objeto o movimiento a una distancia menos que 30 cm, se mantiene en su posición de reposo. iHas creado tu primer robot interactivo!

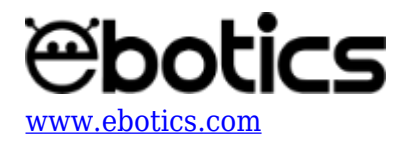

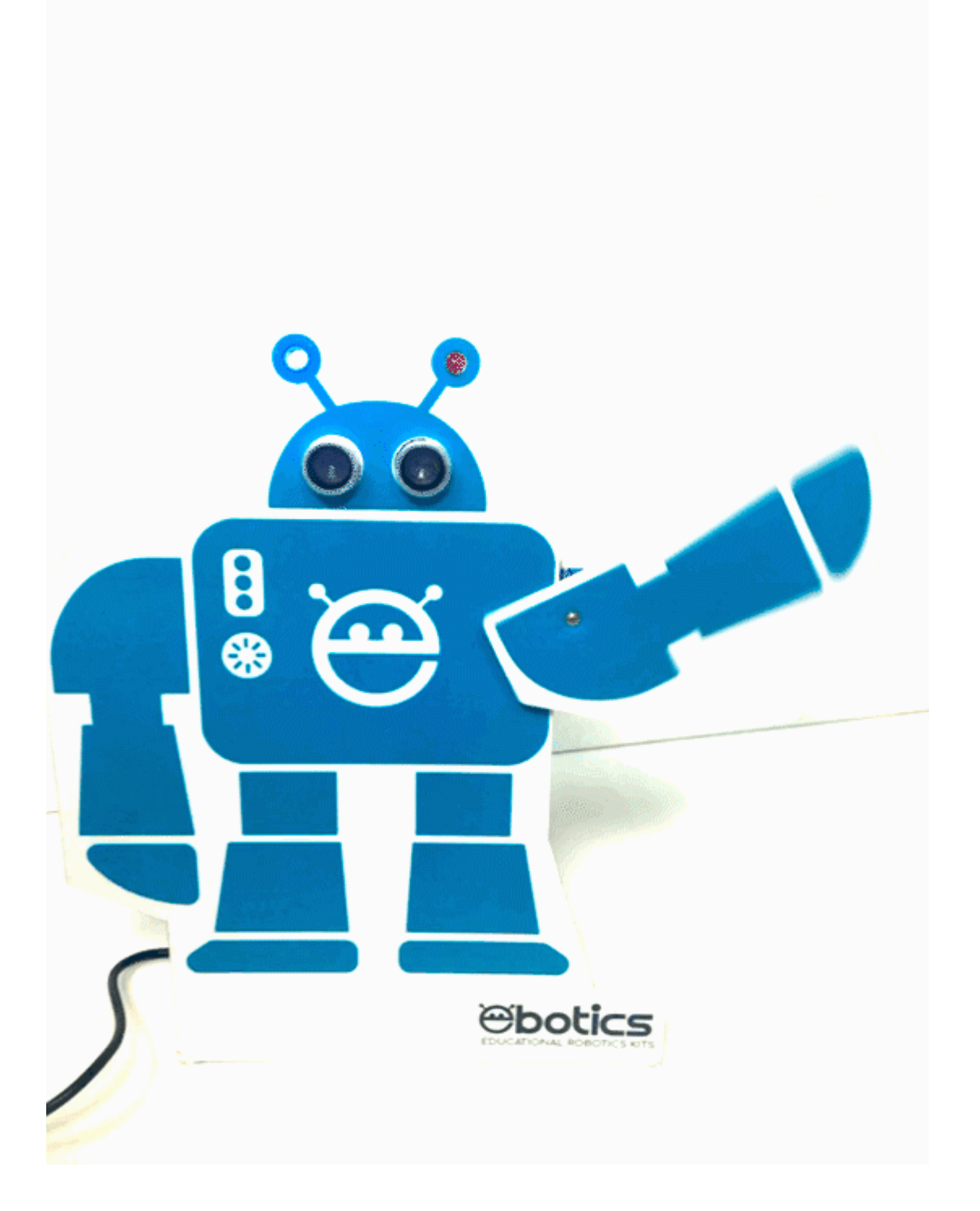